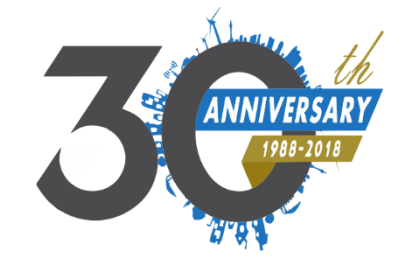

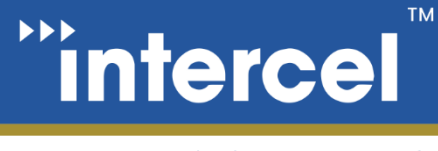

go anywhere communication and data transfer

# QUICKSTART GUIDE

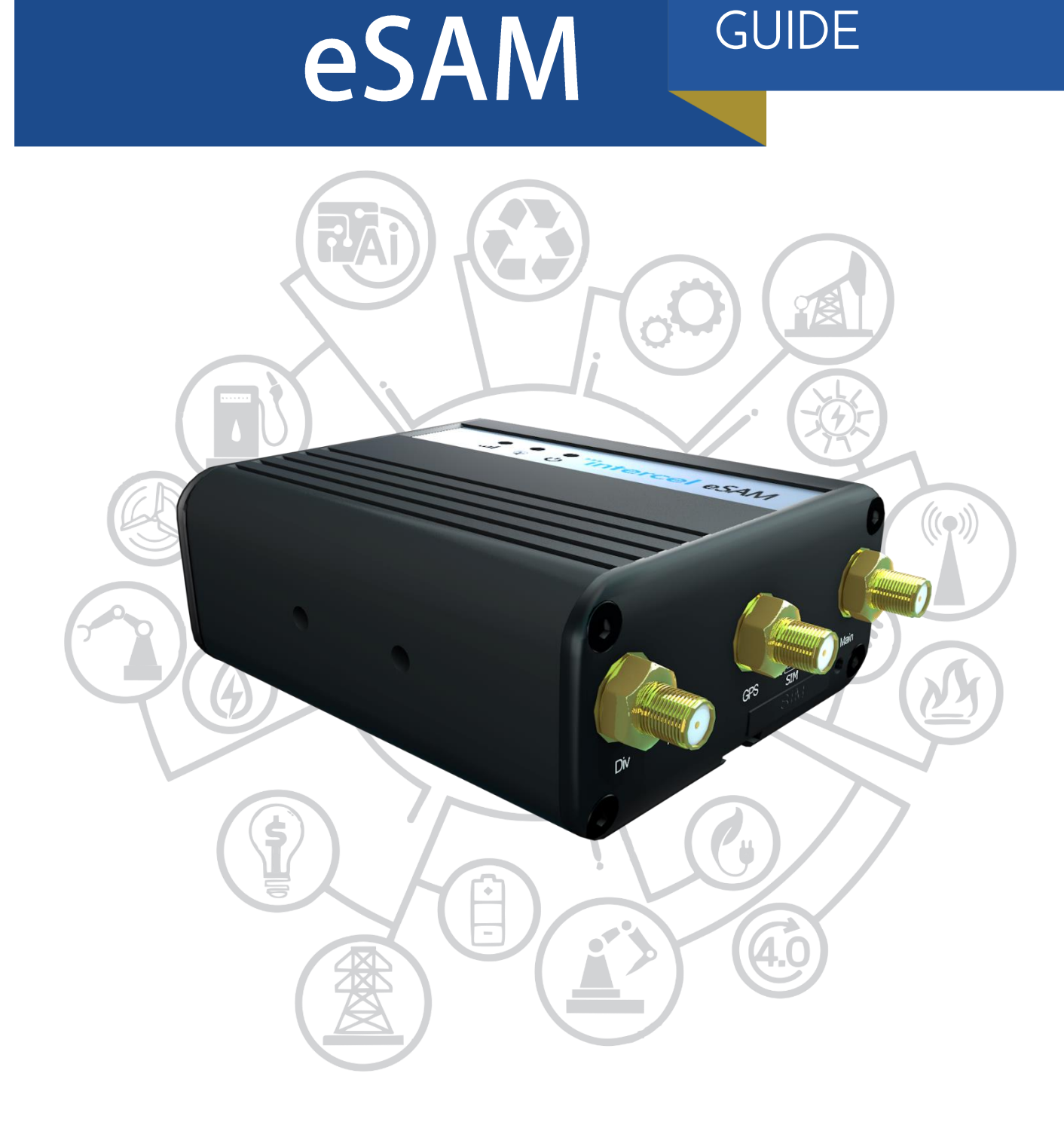

www.intercel.com.au

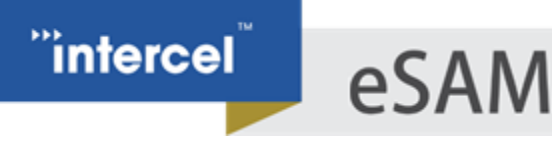

### INTRODUCTION

This quick start guide is intended to get you up and running with the eSAM Modem, and to familiarize yourself with its basic functions and capabilities.

To follow this guide, you will need an active SIM Card from a mobile provider of your choice and a computer with an available Ethernet port or USB to Ethernet Converter.

For a more complete guide to this modem, please see the full User Guide available on our website or contact us at intercel@intercel.com.au.

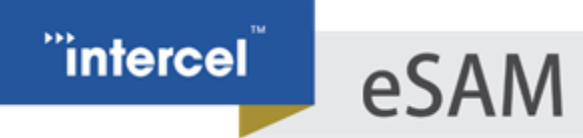

# HARDWARE OVERVIEW

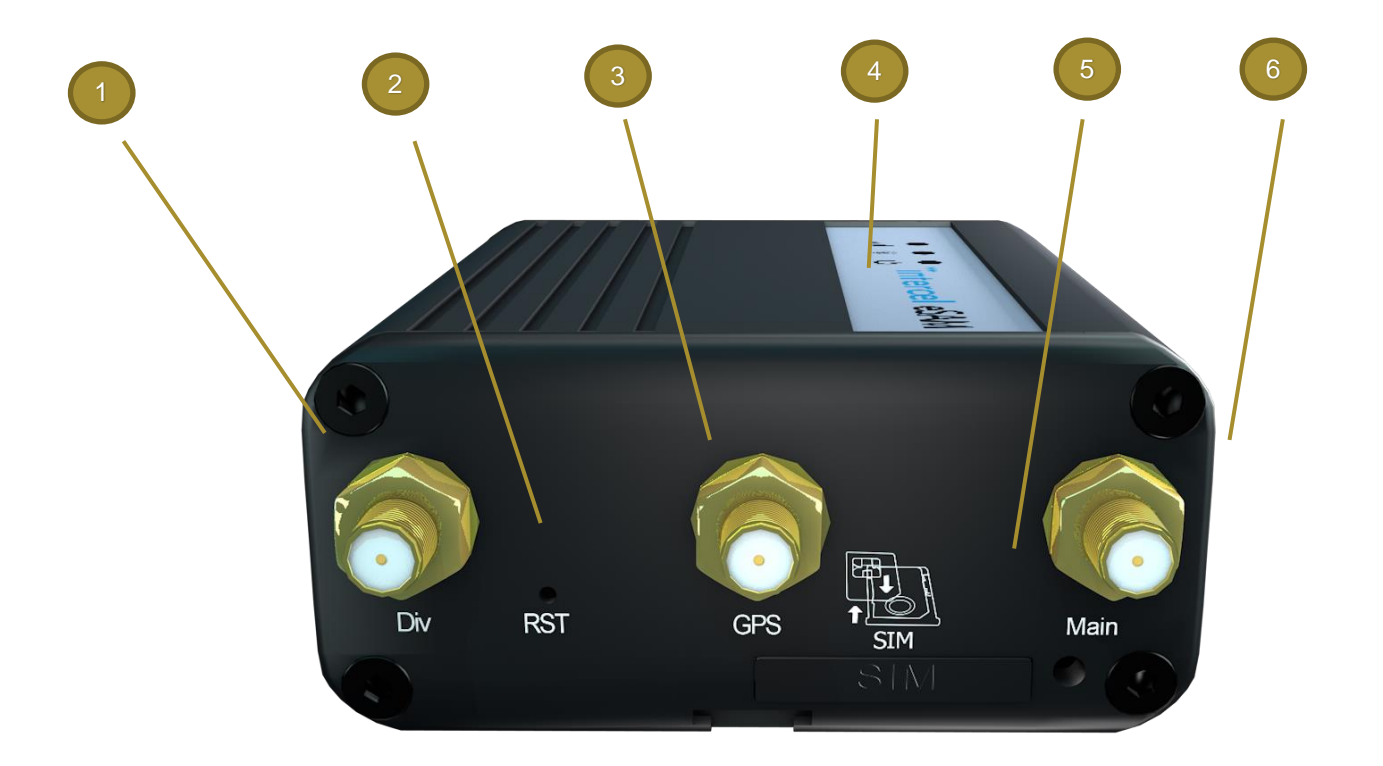

| NUMBER | ITEM                   | Description                                                                     |
|--------|------------------------|---------------------------------------------------------------------------------|
| 1      | DIV Antenna Connector  | Connection for Diversity (Secondary) 4G LTE Antenna                             |
| 2      | Reset Button           | Reset Button. Press to reset the modem, hold to reset modem to factory settings |
| 3      | GPS Antenna Connector  | Connection for GPS Antenna                                                      |
| 4      | SIM Card Tray          | Ejectable SIM Card Tray                                                         |
| 5      | Sim Card Eject Button  | Press to eject the SIM Card Tray                                                |
| 6      | MAIN Antenna Connector | Connection for Primary 4G LTE Antenna                                           |

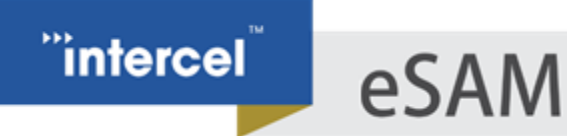

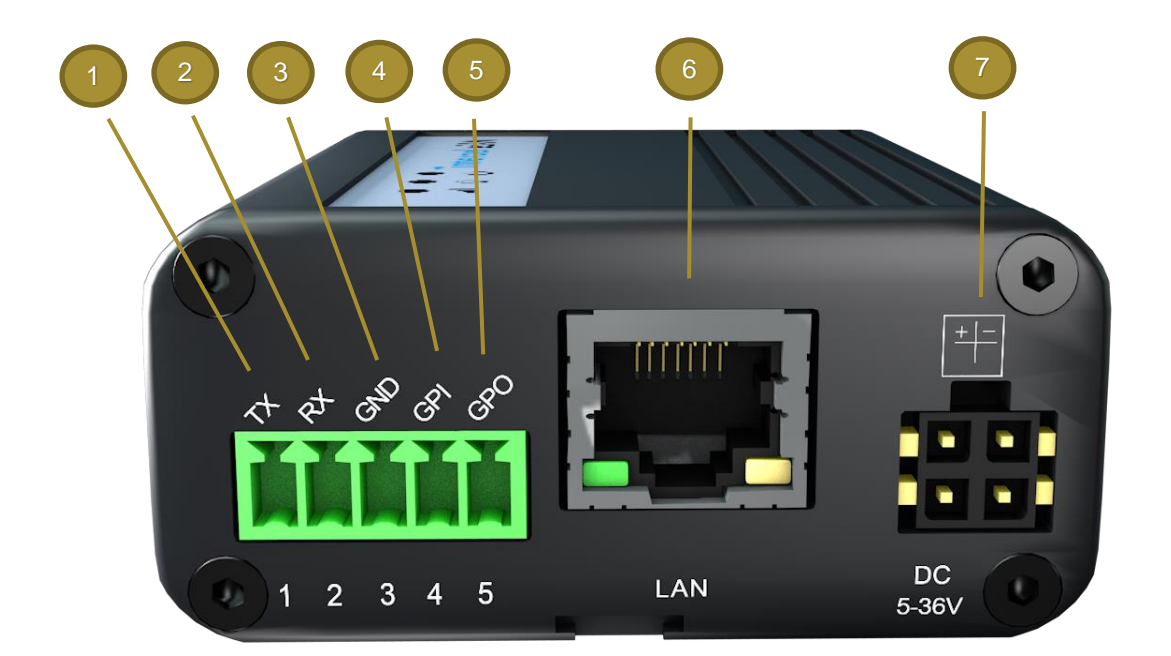

| NUMBER | ITEM            | Description                                                                                |
|--------|-----------------|--------------------------------------------------------------------------------------------|
| 1      | TX Port         | RS232 or RS485 Transmit Port <sup>1</sup>                                                  |
| 2      | RX Port         | RS232 or RS485 Receive Port <sup>1</sup>                                                   |
| 3      | GND             | Ground, used with RS232 or RS485 Connection <sup>1</sup>                                   |
| 4      | GPI             | GPIO Port, used as a digital input                                                         |
| 5      | GPO             | GPIO Port, used as a digital output                                                        |
| 6      | LAN Port        | Used to connect client devices to the eSAM Router                                          |
| 7      | Power Connector | Micro-fit connector used to supply power to the eSAM – wide 9-<br>30V input voltage range. |
|        |                 | RS485 mode only supported on specific Models                                               |

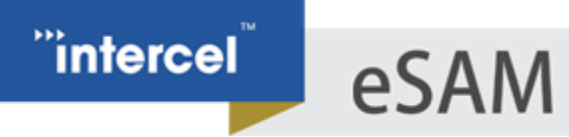

### HARDWARE INSTALLATION

### 1. Install the 4G Antenna

The Ultra eSAM comes supplied with two 4G LTE Antenna. Mount these antenna to the rear of the eSAM, to the connectors labelled *'MAIN'* and *'DIV'* 

### 2. Insert the SIM Card

a. Remove the SIM Carrier tray from the eSAM by pressing the small 'eject' button located to the right of the SIM Tray

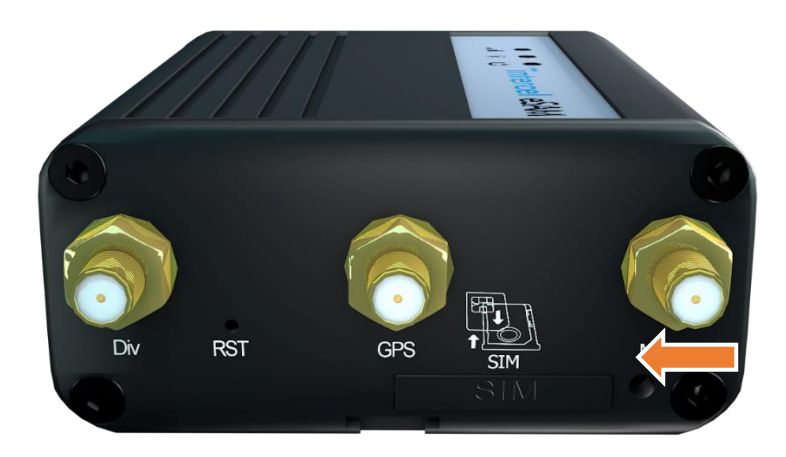

- b. Insert your SIM Card into the tray, with the gold contacts facing upwards and the cutout in the SIM Card matching the cutout in the carrier tray
- c. Re-insert the SIM Tray into the eSAM.

#### 3. Connect the Power Cable

Plug the supplied 12V Power Adapter into the wall and connect the micro-fit connector on the other side of the power lead into your eSAM.

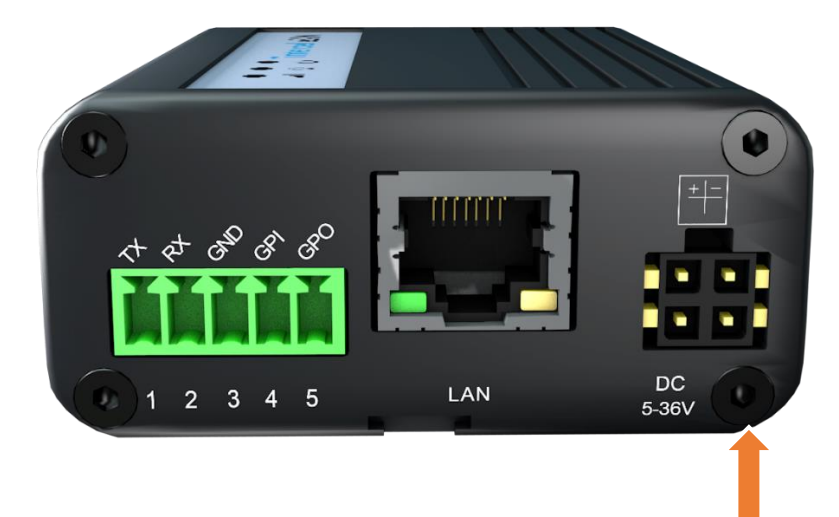

#### 4. Connect the eSAM to your computer using an Ethernet Cable

- a. Connect an Ethernet cable between the LAN port of your eSAM and the LAN Port of your computer
- b. Enable DHCP on your computer, if not enabled by default (typically not required)

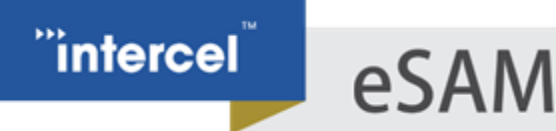

## **SOFTWARE CONFIGURATION**

- 1. Open the web interface in your web browser
  - a. Open your preferred web browser
  - b. Enter '192.168.8.1' into the address bar
  - c. Press Enter
- 2. Log into the web interface with the default username and login

#### Username: admin Password: admin

modem

### 3. Configure your SIM Card Settings (optional)

- a. From the right-most menu, open the 'Network > Modem' Window
- b. Select 'Mod' to modify your current Modem Settings

| Γ | Interface Name | APN        | Service Code | Username | Simcard | Operation      |   |  |
|---|----------------|------------|--------------|----------|---------|----------------|---|--|
|   | 0              | od1.korem2 |              |          |         | Mod Del En Dis | ] |  |
|   |                |            |              |          |         |                |   |  |
|   | Add Refresh    |            |              |          |         |                |   |  |

c. Enter the APN Provided by your mobile provider

| secongs           |                 |                    |
|-------------------|-----------------|--------------------|
| Interface Name    | 0               | * Max length is 12 |
| APN               | od1.korem2m.com | Max length is 64   |
| Service Code      |                 | Max length is 64   |
| Username          |                 | Max length is 64   |
| Password          |                 | Max length is 64   |
| PIN               |                 | Max length is 64   |
| Network Type      | auto 🔻          |                    |
| Connection mode   | dhcp 🔻          |                    |
| Advanced Settings | Display         |                    |

d. Press 'Save' once complete.

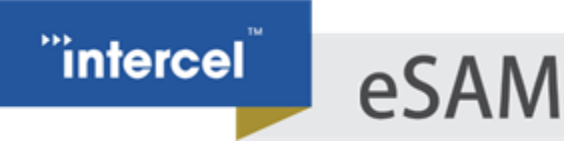

### 4. Open the 'Status>Modem' Window to check your 4G LTE Connection status

a. From the right-most menu, open the 'Status> Modem' window

| modem        |                     |
|--------------|---------------------|
|              |                     |
| Modem Select | 0                   |
| Up Time      | 384 seconds         |
| Modem Status | connected           |
| Network Type | WCDMA               |
| Signal       | •III(25 )           |
| IP Address   | 10.129.214.146      |
| DNS          | 8.8.8.8             |
| SIM Status   | ready               |
| SIM ICCID    | 8961025415015474709 |
| SIM IMSI     | 505025405159814     |
| LAC          | 0                   |
| CELL ID      | 0                   |
|              |                     |
|              | Defrech             |
|              | Kerresii            |

b. Check your 4G Signal Strength (0-31), and your connection status.

eSAM

### 5. Configure Static IP' s (optional)

intercel

Static IP's are fixed to a specific device and won't change over time.

a. Open the '*Network* > *DHCP*' window from the rightmost menu

| DHCP Server  | Enable Disable  | Enable Disable          |  |  |  |  |
|--------------|-----------------|-------------------------|--|--|--|--|
| Settings     |                 |                         |  |  |  |  |
| Domain Name  | Test            | Max length is 32        |  |  |  |  |
| IP Pool      | custom 🔻        |                         |  |  |  |  |
| Start        | 192.168.8.2     | * eg. 192.168.8.1       |  |  |  |  |
| End          | 192.168.8.200   | * eg. 192.168.8.254     |  |  |  |  |
| Gateway Type | custom <b>T</b> |                         |  |  |  |  |
| Gateway      | 192.168.8.1     | * eg. 192.168.8.1       |  |  |  |  |
| DNS Type     | custom 🔻        |                         |  |  |  |  |
| DNS1         | 8.8.8.8         | * eg. 192.168.8.1       |  |  |  |  |
| DNS2         | 8.8.8.4         | eg. 192.168.8.254       |  |  |  |  |
| Lease Time   | 36000           | * 120-86400 s           |  |  |  |  |
|              |                 |                         |  |  |  |  |
| IP           |                 | * eg. 192.168.8.1       |  |  |  |  |
| MAC          |                 | * eg. 00:1A:4D:34:B1:8E |  |  |  |  |
|              | Add             |                         |  |  |  |  |
|              |                 |                         |  |  |  |  |

- b. Enter the desired Static IP Address and the MAC Address of the device you want to assign this IP to.
- c. Press 'Add' to add this MAC-IP pair.
- d. Add as many static IP's as desired
- e. Press 'Save' to save your settings

#### 6. Change your username and password (recommended)

- a. Open the 'System>Account' window from the right-most menu
- b. Enter your desired Username and Password.
- c. Enter the port you want to use to access the web interface (80 is suggested)
- d. Press 'Save' to save your new settings.

### 7. Backup your Configuration (optional)

- a. Open the 'System>Files' window from the right-most menu
- b. Press the 'Export' button to download your eSAM Configuration

| Backup setting | Choose file | No file chosen | Import | Export | Key |  |
|----------------|-------------|----------------|--------|--------|-----|--|
|                |             |                |        |        |     |  |

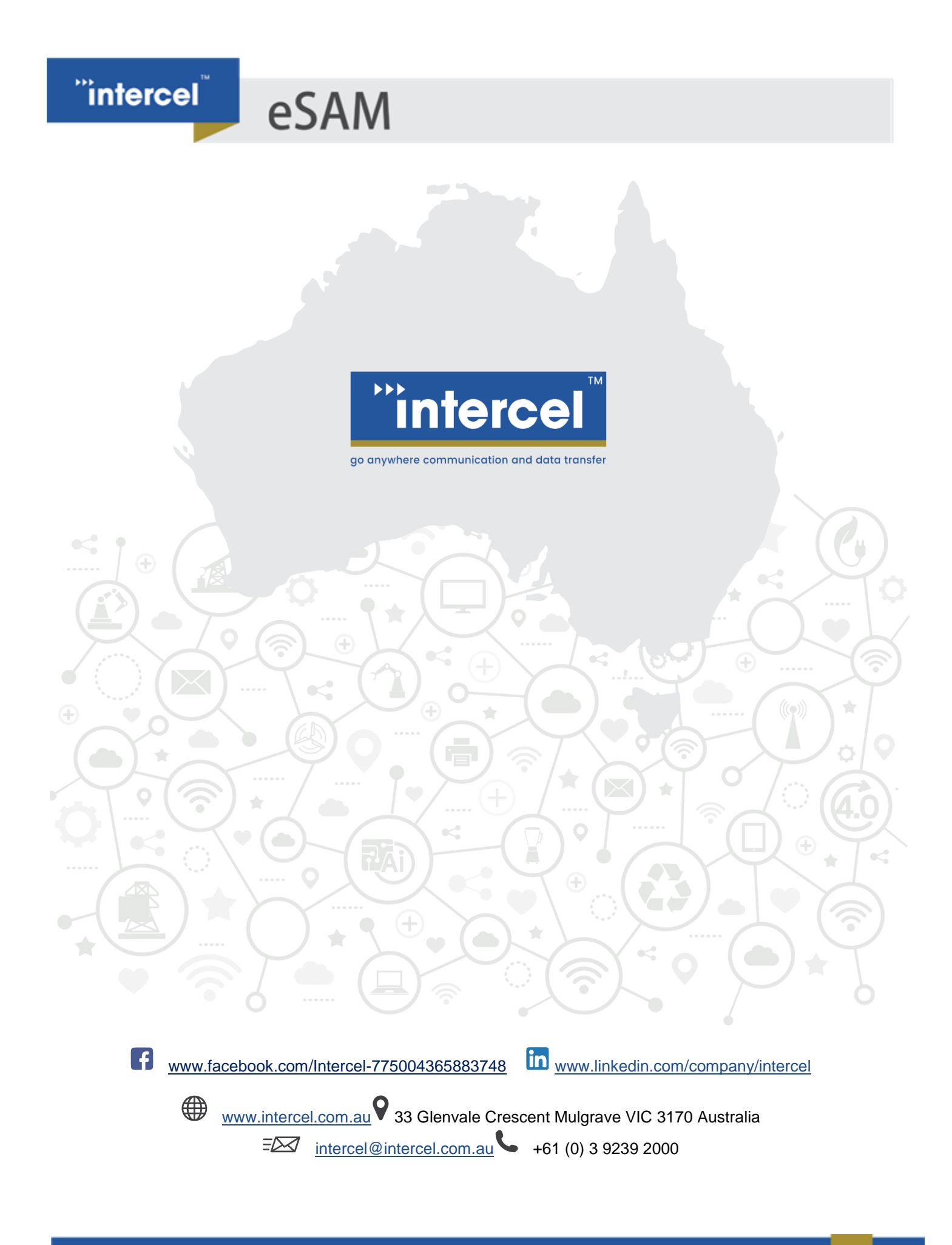